## **SSO Request Error**

SAML Request could not be Inflated/decoded

This error message is very common because of our SSO redirect. You can easily bypass this error with a few clicks.

- 1. Open Respondus LockDown Browser.
- 2. In the SSO Request Error page select hyperlink option "Go Back to the Main SSO Page."

3. You will see all your TC Student accounts in a Portal Guard Dashboard, select the Canvas option.

- 4. Inside your canvas account from your Canvas Dashboard, select the course.
- 5. Locate your exam, complete your Start-up Sequence and take your assessment.
- 6. If you need further support reach out to the support lines.

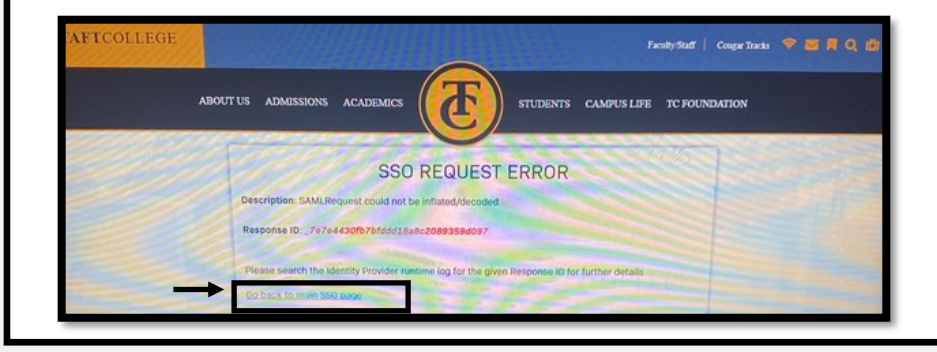